# How to benefit from our Open Access Agreements

A Sage Open Access Portal guide for authors publishing in a Gold Open Access journal

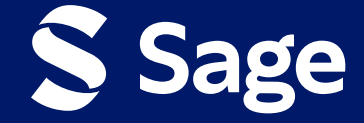

All articles published in Sage's pure gold open access journals provide worldwide, barrier-free access to the full-text of articles online, immediately on publication under a creative commons license.

Most Sage pure gold open access journals are supported by the payment of an article processing charge (APC) by the author, institution or research funder of the accepted manuscript.

If your institution is included in an Open Access agreement with Sage and you wish to publish in a Gold OA journal, you may be able to benefit from expanded open access publishing opportunities!

### **Benefits could include:**

A discount on the prevailing article processing charge (APC) if you wish to publish in a gold open access journal.

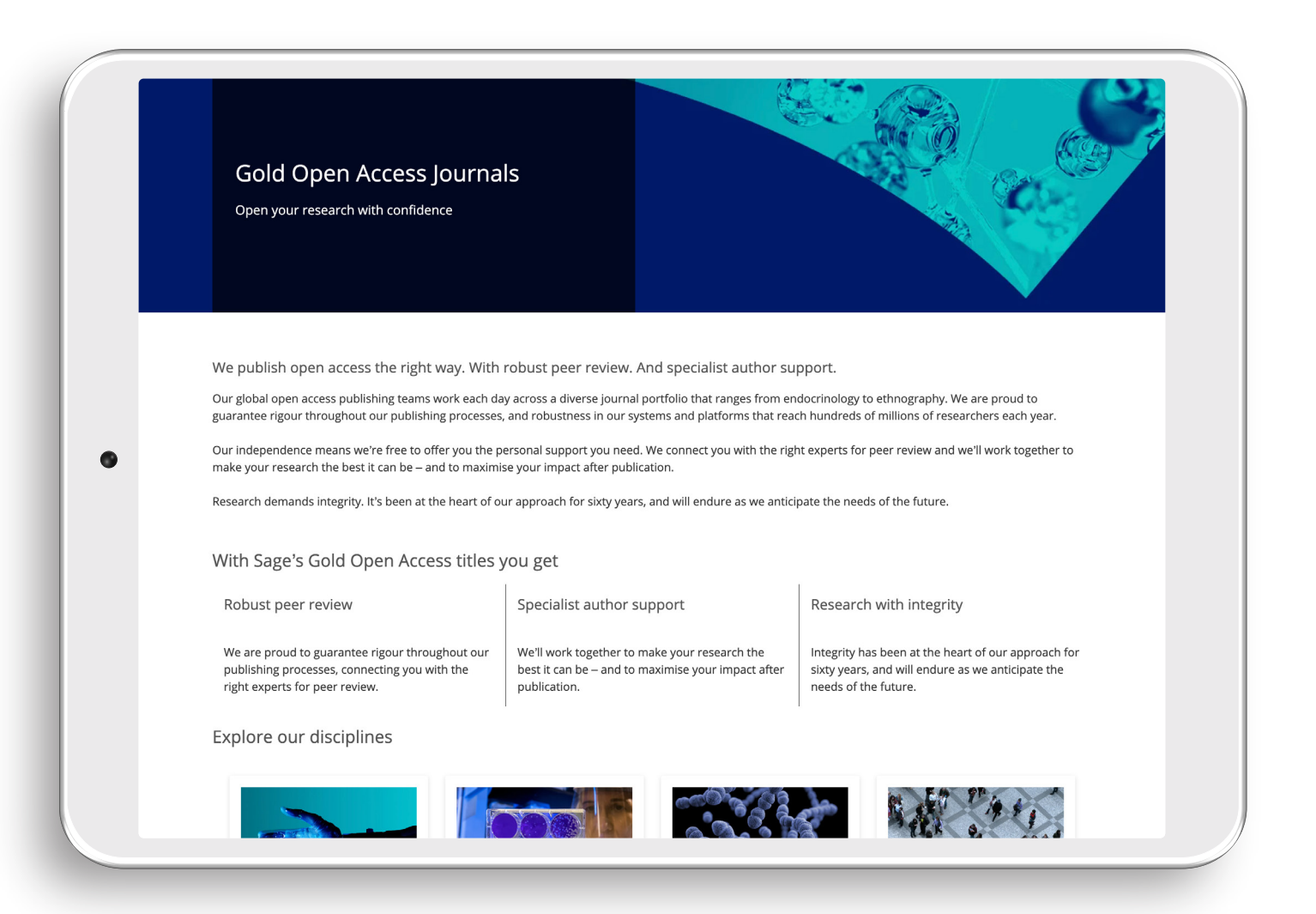

### Once your **article reaches production**, you will **receive an email** from the Sage Open Access Portal requesting action.

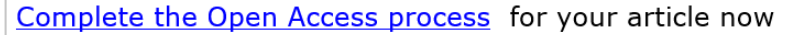

Dear Author Name,

Congratulations on the acceptance of your paper Example Research Article (DOI: DOI\_202311131400400565/ ID: MS\_PSL05820482023) in Therapeutic Advances in Hematology.

Therapeutic Advances in Hematology is a Gold Open Access journal, in which all papers are made freely available and published with an Open Access license. In order to proceed with the publication of your article, you need to select the appropriate OA license type.

Select license type

Please note, to proceed with publication, an article processing charge (APC) is payable by you or a bill payer of your choice: 1,481.40 GBP (subject to tax where applicable). No production work will begin on your paper until the Open Access steps have been completed. To avoid delay, please complete the steps as soon as possible.

Visit Sage's Open Access Portal to learn more and choose your license.

Best wishes,

Sage Publishing Open Access Team openaccess@sagepub.com

> This paragraph confirms what the discounted APC will be to publish in this Gold OA journal.

Stage 1: Open Access Summary

**Click on this link** 

to proceed.

You will be **directed to the Sage Open Access Portal** where you will be able to **view the pricing details,** including any discounts that have been applied.

Click on thi

|                                                                                      | Open Access Summary                                                                                            | Register/Log In                                | License Selection                       | Assign Payer                                                  |   |
|--------------------------------------------------------------------------------------|----------------------------------------------------------------------------------------------------|------------------------------------------------|-----------------------------------------|---------------------------------------------------------------|---|
| Welcome to Sage<br>Your article has been accepted<br>Please review and confirm the p | 'S Open Access Portal<br>or publication in Therapeutic Advances in Hematology. In ord<br>ricing details below. | ler to proceed with publication, an article pr | ocessing charge (APC) must now be paid. | Journal<br>Brend<br>Article Details<br>Article                |   |
| Pricing Details Open access article processin                                        | ş charge                                                                                                    |                                                | Price (GBP)<br>1,851.75                 | DOI_202311131400400565                                        |   |
| Agreement discount discount<br>Subtotal<br>(Tax will be calculated once b.           | (20.00%)<br>Iling details are completed)                                                                       |                                                | -370.35<br>1.481.40                     | Journal<br>Therapeutic Advances in Hematology<br>Journal Type |   |
|                                                                                      | солтиче<br>"Іта                                                                                                |                                                | Apply PromoCode                         | Gold                                                          | E |
|                                                                                      | 0                                                                                                    | This pr                                        | ice                                     | Author Name<br>Corresponding author<br>Author2 Name2          |   |
|                                                                                      |                                                                                                    | confirms<br>discount                           | s the<br>s you                          |                                                               |   |

### Stage 2: Register/Log in

## Let us know who you are:

Once you have selected yes, only one of the **named authors of the article may complete the next step** on copyright and open access license selection.

#### Let us know who you are

Only one of the named authors of the article may complete the next step: copyright and open access license selection.

Please select your name from the author dropdown to log in or register for an account.

#### Author Selection

| ~  |            | Supported Browsers<br>Firefox: 83 to 85 - Windows and Mac   Chrome: 86 to 88 - Windows and<br>Mac   Microsoft Edge: 88 - Windows OS   Internet Explorer: 10.0 and 11.0 |
|----|------------|----------------------------------------------------------------------------------------------------|
| ~  | )          | Firefox: 83 to 85 - Windows and Mac   Chrome: 86 to 88 - Windows and<br>Mac   Microsoft Edge: 88 - Windows OS   Internet Explorer: 10.0 and 11.0                       |
|    |            |                                                                                                    |
|    |            | - Windows; compatibility view is not supported   Safari: 12 to 13 - Mac OS                                                                                             |
|    | ()         |                                                                                                    |
|    |            |                                                                                                    |
| ۲  | <u>(</u> ) |                                                                                                    |
|    |            |                                                                                                    |
| ۲  |            |                                                                                                    |
|    |            |                                                                                                    |
| DE |            |                                                                                                    |
|    | (®)<br>(®) |                                                                                                    |

### **Stage 3: License Selection**

You will be asked to **select the appropriate license** and **copyright options.** The licenses displayed to you are **compliant with the mandate** of the agreement.

|                                                                                                    | 1                                                                                                    | 2                                                                                                    | 3                                                                                                    | 4                                                        |                          |                 |
|----------------------------------------------------------------------------------------------------|----------------------------------------------------------------------------------------------------|----------------------------------------------------------------------------------------------------|----------------------------------------------------------------------------------------------------|----------------------------------------------------------|--------------------------|-----------------|
|                                                                                                    | Open Access Summary                                                                                                    | Register/Log in                                                                                                    | License selection                                                                                                    | Assign Payer                                             |                          |                 |
| Copyright and open access<br>This Agreement will grant to the owner(s) Sage Ltd<br>Publishing ('Sage')) a commercial license to produc<br>collectively referenced as the 'Contribution'). in all<br>throughout the world.<br>The Proprietor will publish the Contribution under | license selection<br>. (the 'Proprietor') of the Journal. Therapeutic<br>e, publish, sell and sub-license your article (7<br>languages and all formats through any medii<br>the Creative Commons license selected by y | Advances in Hematology (the Journal<br>rticle') and any accompanying abstra<br>ım of communication for the full lega<br>pu below. | title subject to verification by Sage<br>ct or Supplemental Material (all materials<br>l term of copyright (and any renewals) | Article Details<br>Article<br>Example Research Ar<br>DOI | Journal<br>Brand         |                 |
| License Selection<br>Sage helps authors comply with their institutional<br>agreement with Sage to publish articles open acce                                                                                                    | and research funder mandates by displaying<br>ss. To be compliant with the mandate of this                                                                                                    | only the appropriate license(s) to you<br>agreement, please select a license:                                                     | for this journal. <b>your institution</b> has an                                                                              | DOI_20231113140040<br>Journal<br>Therapeutic Advance     | 00565<br>s in Hematology |                 |
| Creative Commons Attribution lice<br>This license allows others to re-us                                                                                                    | <u>ense (CC BY 4.0)</u><br><u>e</u> the Contribution without permission as lon                                                                                                    | g as the Contribution is properly refe                                                                                            | renced.                                                                                                    | <b>Journal Type</b><br>Gold                              |                          |                 |
| Creative Commons Attribution-No<br>This license allows others to re-us<br>The Proprietor will receive exclusi                                                                                                    | nCommercial license (CC BY-NC 4.0)<br>e the Contribution without permission as lon<br>ve commercial rights to the Article and non-e                                                                                    | g as the Contribution is properly refe<br>xclusive commercial rights to the abs                                                   | renced and the use is non-commercial.<br>tract and Supplemental Material                                                      | Authors<br>Author Name<br>Corresponding autho            | or                       | Expand All<br>+ |
| Who owns the copyright of your C                                                                                                    | Contribution?                                                                                                    |                                                                                                    | Ş                                                                                                    | Author2 Name2                                            |                          | +               |
| <ul> <li>The copyright to the Contribution is owned<br/>You represent and warrant that the copyright</li> </ul>                                                                                                    | <b>d by you</b><br>ht to the Contribution is owned by you.                                                                                                    |                                                                                                    |                                                                                                    |                                                          |                          |                 |

### You will then be asked to **sign the license** and **agree to the Terms of the Agreement.**

| ۲        | The copyright to the Contribution is owned by you<br>You represent and warrant that the copyright to the Contribution is owned by you.                                                                                                    |
|----------|----------------------------------------------------------------------------------------------------|
| 0        | U.S. Government work 🕦<br>You are employees of the United States Government and prepared the Contribution as part of your official duties.                                                                                                    |
| 0        | Other Government department work (not U.S.) 🕠<br>You are employees of the Government of the country indicated in the box provided and prepared the Contribution as part of your official duties.                                                                            |
| 0        | Work made for hire for employer/Work done in the course of employment (non-government) ()<br>The Contribution was prepared by you at the direction of your employer and within the scope of your employment and copyright in the Contribution is owned by your<br>employer. |
| 0        | More than one of the options above applies ()                                                                                                    |
| Term     | & Signature                                                                                                    |
| <b>~</b> | have read and accept the <u>Terms of the Agreement</u>                                                                                                    |
| ✓        | warrant that I am one of the named authors of the Contribution and that I am authorized to sign this Agreement; in the case of a multi-authored Contribution, I am authorized to sign on behalf of all other authors of the Contribution.                                   |
| Signir   | g Author : Author Name                                                                                                    |
|          | SIGN AGREEMENT                                                                                                    |

Who owns the copyright of your Contribution?

### After completing this, you will **receive an email** confirming the Open Access license.

| Open access license inform                                                                 | nation for your paper                                                                                                    |               |
|--------------------------------------------------------------------------------------------|----------------------------------------------------------------------------------------------------|---------------|
| Dear Authors,                                                                              |                                                                                                    |               |
| Issy Stephenson has selected the following open access Crea                                | ative Commons license for your article, on behalf of any co-authors: Creative Commons Attribution license (CC BY 4.0)       |               |
| Example Research Article     DOI_202311131400400565     Therapeutic Advances in Hematology |                                                                                                    |               |
| Attached is the full license and the terms of the agreement f                              | or your reference. It also specifies how your article may be reused.                                                        |               |
| Your paper will be published open access by Sage in Therag                                 | eutic Advances in Hematology under the terms of this signed agreement, after payment of any article processing charge has l | een arranged. |
| Best wishes,                                                                               |                                                                                                    |               |
| Sage Publishing Open Access Team<br>openaccess@sagepub.com                                 |                                                                                                    |               |
|                                                                                            |                                                                                                    |               |
|                                                                                            |                                                                                                    |               |
|                                                                                            |                                                                                                    |               |

### Stage 4: Assign payer

Now you will need to **confirm who will be paying** the APC.

The bill payer can be self-assigned, a different nominated bill payer, or a centralised bill payer (e.g. your institution).

Fill out the Bill Payer's information, referencing any necessary information in the comments.

If you are **not the bill payer**, the nominated bill payer will be **contacted via email and asked to accept/decline to pay the APC.** If they accept, the author will be notified once they have transacted. If they decline, the author will receive an email asking them to reassign a bill payer.

|                                                          | 0                                                                       | nmary Register/Log In | 3<br>License Selection | Assign Payer                                                                         |
|----------------------------------------------------------|-------------------------------------------------------------------------|-----------------------|------------------------|--------------------------------------------------------------------------------------|
|                                                          | Who will pay the article processing char                                | ge (APC)?             |                        | Therapeutic Advances in                                                              |
|                                                          | Pricing Details                                                         |                       | Price (USD)            | Oncology                                                                             |
|                                                          | Open access article processing charge                                   |                       | 2,200.00               | oncody                                                                               |
|                                                          | Agreement discount (20.00%)                                             |                       | -440.00                | Article Details                                                                      |
|                                                          | Subtotal<br>(Tax will be calculated once billing details are completed) |                       | 1,760.00               | Article<br>Article Name                                                              |
|                                                          |                                                                         |                       | <u>Apply PromoCode</u> | Article Type<br>Article                                                              |
|                                                          | Select Bill Payer:                                                      |                       |                        | DOI                                                                                  |
|                                                          | O Choose a different Bill Payer (i)                                     |                       |                        | 1600341                                                                              |
|                                                          | O I am the Bill Payer                                                   |                       |                        | Journal                                                                              |
|                                                          |                                                                         | CONFIRM BILL PAYER    |                        | Therapeutic Advances in Medical Oncology                                             |
|                                                          |                                                                         |                       |                        | Journal Type                                                                         |
|                                                          |                                                                         |                       |                        | Gold                                                                                 |
|                                                          |                                                                         |                       |                        | Authors Collapse All                                                                 |
| <sup>:</sup> a disco<br>Agreeme<br>e displa <sup>:</sup> | unt is applicable the<br>ent discount' should<br>yed. If no discount is |                       |                        | Author Name1 -<br>Corresponding author<br>Australia<br>georgia.kelsall@sagepub.co.uk |
| oplicable                                                | e, the full APC charge is payable.                                      |                       |                        | Author Name2 +                                                                       |

| yer:                               |                    |               |  |
|------------------------------------|--------------------|---------------|--|
| e a different Bill Payer 🕕         |                    |               |  |
|                                    |                    |               |  |
| Bill Payer Details                 |                    |               |  |
| Contact First Name*                |                    |               |  |
| Contact First Name                 |                    |               |  |
| Contact Last Name *                |                    |               |  |
| Contact Last Name                  |                    |               |  |
| Organization                       |                    |               |  |
| Organization                       |                    |               |  |
| Email Address*                     |                    |               |  |
| Email Address                      |                    |               |  |
| Confirm Email Address*             |                    |               |  |
| Confirm Email Address              |                    |               |  |
| Comment to send to this Bill Payer |                    |               |  |
| Comment to send to this Bill Payer |                    |               |  |
|                                    |                    | 100 remaining |  |
|                                    |                    |               |  |
|                                    |                    |               |  |
| ne Bill Payer                      |                    |               |  |
|                                    | CONFIRM BILL PAYER |               |  |

# If you are the **Bill Payer**, select this option.

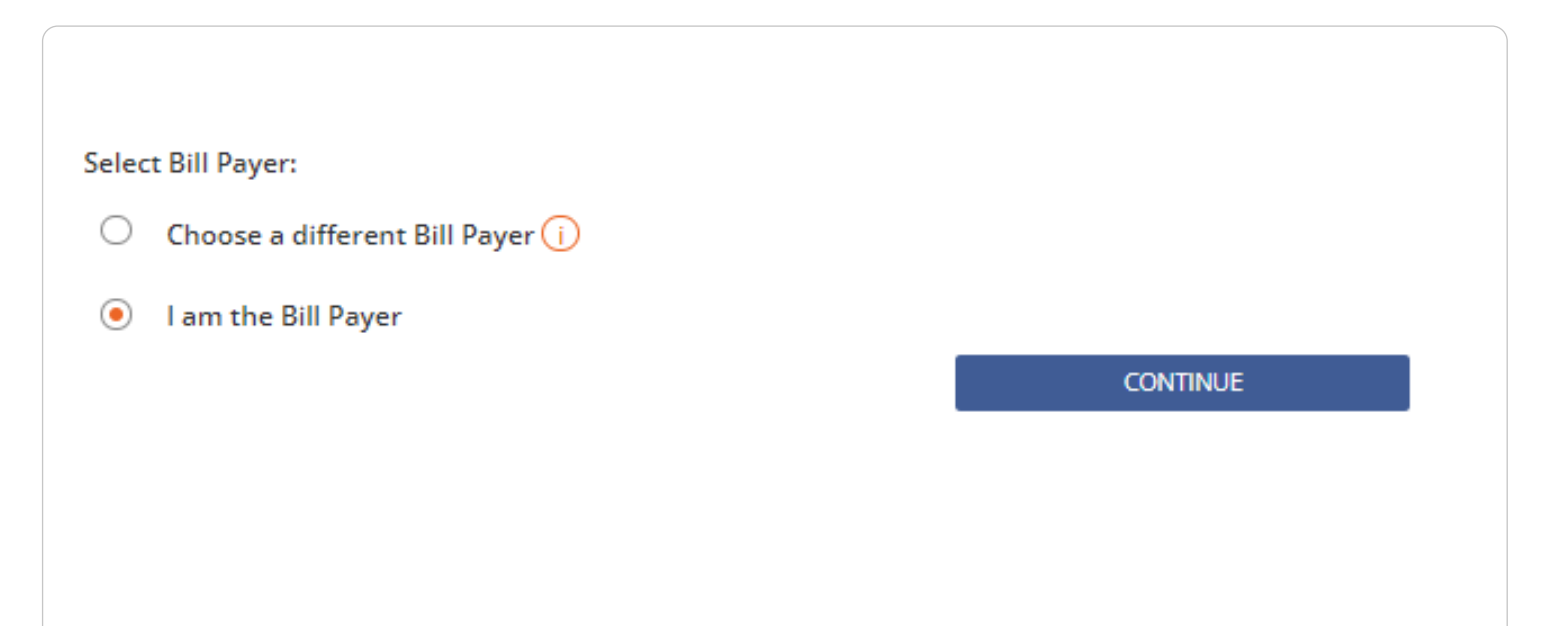

### Billing Stage 1: Confirm Billing

Now you will need to check the pricing details and fill out your billing details, making sure that they are the correct billing details for your planned method of payment.

| 0                                                                                                    |                                                     | 3                                  |                                                      |                                |
|----------------------------------------------------------------------------------------------------|-----------------------------------------------------|------------------------------------|------------------------------------------------------|--------------------------------|
| Confirm Billing                                                                                                    | Preview Invoice                                     | Make Payment                       | Order Confirmation                                   |                                |
| aying your Article Processing Charge<br>ease check the pricing details below and complete your billing details carefully. On the<br>voice to pay. | next page, you will be able to choose to pay by cre | dit card immediately or be sent an | 1704<br>Me                                           | rapeutic Advances in<br>Edical |
| Pricing Details                                                                                                    |                                                     | Price (USD)                        | Or                                                   | icology                        |
| Open access article processing charge<br>Agreement discount (20.00%)                                                                              |                                                     | 2,200.00<br>-440.00                | Article Details<br>Article                           |                                |
| Subtotal                                                                                                    |                                                     | 1,760.00                           | Article Name                                         |                                |
| UK VAT (20%) (Tax is calculated based on your account's billing address)                                                                          |                                                     | 352.00                             | Article Type                                         |                                |
| Total                                                                                                    |                                                     | 2,112.00                           | Article                                              |                                |
| Billing Address<br>(If changes are made, tax will be re-calculated on the Preview Invoice page)                                                   |                                                     | Apply PromoCode                    | DOI<br>1600341<br>Journal<br>Therapeutic Advances in | 1 Medical Oncology             |
| First Name*                                                                                                    |                                                     |                                    | Journal Type                                         |                                |
| Author<br>Last Name*                                                                                                    |                                                     |                                    | Authors                                              | Expand All                     |
| Fmall*                                                                                                    | You will be a                                       | ble to view the                    | Author Name1<br>Corresponding author                 | +                              |
| geringe ferterföregenist av st                                                                                                    | total cost of                                       | the APC here,                      | Author Name2                                         | +                              |
| Customer Type*                                                                                                    | inclusive of tl                                     | he discount an                     | Declared Funders                                     | Expand All                     |
| Author (AU)                                                                                                    | any tax (whi                                        | ch is calculated                   | Funder1                                              | +                              |
| Country*                                                                                                    | based on your                                       | billing address                    | Funder2                                              | +                              |

### **Billing Stage 2: Preview** Invoice

Based on the details you have provided, you will be able to view a preview of the invoice where you can check that the billing information is correct.

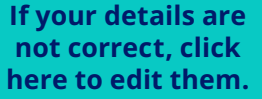

If you clicked **pay by** credit card or send final invoice, you will receive the following email.

Please note, you can pay via bank transfer or credit card. Instructions on how to pay by bank/ wire transfer can be found on the invoice.

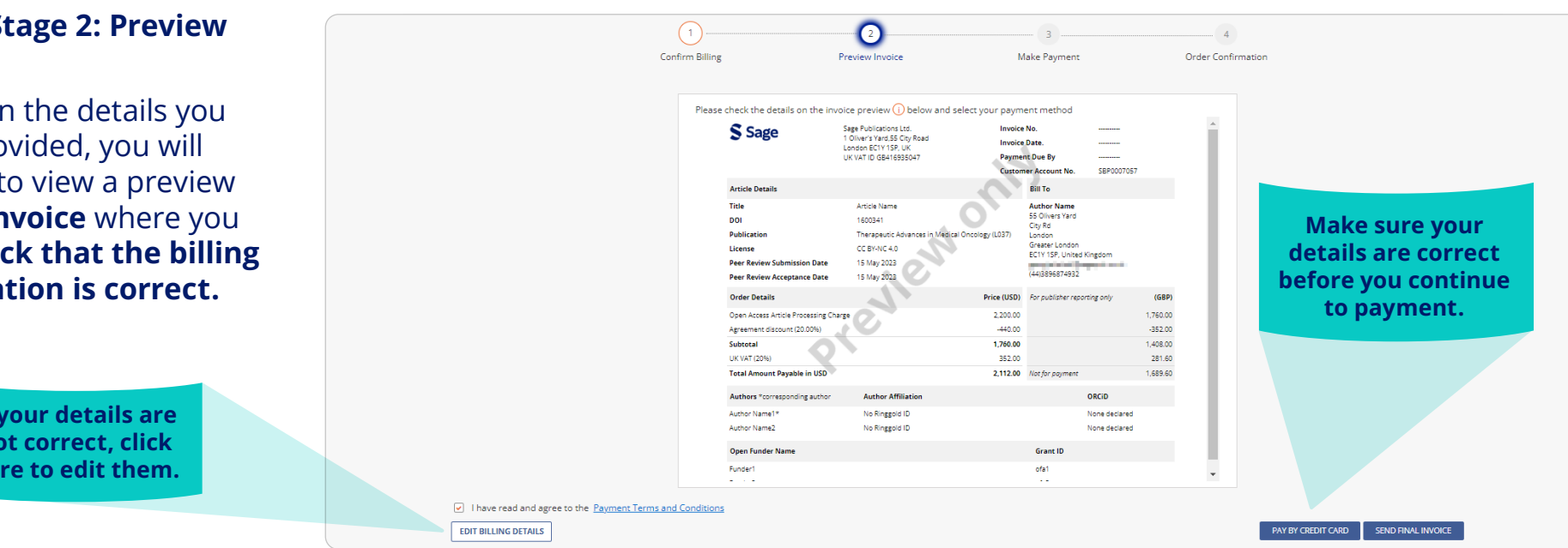

### Pay Sage open access invoice

Dear Author Name,

Please find attached the invoice SOA23LT000249 dated 10 November 2023 for an open access article processing charge (article DOI: DOI 202311131400400565).

### Pay Now by Credit Card

Instructions on how to pay by bank/wire transfer can be found on the invoice.

- Invoice number: SOA23LT000249
- Your Customer Account Number: SBP0083193 . ٠ Payment is due within 30 days by 10 December 2023

Please quote this invoice number and Customer Account Number in gueries specific to this invoice.

Log into Sage's Open Access Portal (SOAP), to view all actions assigned to you on your Dashboard.

Best wishes,

Sage Open Access Accounts Receivable Team OAAR@sagepub.co.uk

### Billing Stage 3: Make Payment

Once you click 'pay by credit card' you will be taken to this screen where you can **add the necessary payment details.** 

> Make sure to click on the card type before entering the card number.

| First Name :    | Author                                                | Transaction ID :        | 8000029767      |                                                                                       |
|-----------------|-------------------------------------------------------|-------------------------|-----------------|---------------------------------------------------------------------------------------|
| Last Name :     | Name                                                  | Street :                | 1 Oliver's Yard |                                                                                       |
| Email address : | isabel stenbenson@sagenub.co.uk                       | Town/City :             | London          |                                                                                       |
| Amount :        | 1,777.68                                              | County/State :          | london          |                                                                                       |
|                 |                                                       | Postalcode/Zip :        | EC1Y 1SP        |                                                                                       |
|                 |                                                       | Country :               | United Kingdom  |                                                                                       |
|                 |                                                       | Currency :              | GBP             |                                                                                       |
|                 | Please do not use your b<br>Brand Visa<br>Card Number | rowser's refresh or bac | visa            |                                                                                       |
|                 | Card Number<br>Card holder<br>Card holder             | MM / YY<br>CVV<br>CVV   | у пом           | Once you have<br>checked your details<br>are correct, click to<br>submit the payment. |
|                 |                                                       |                         |                 |                                                                                       |

# Billing Stage 4: Order confirmation

On completion of submitting your payment you will now see your order confirmation.

> Downloadable receipts

|                                                  | 1                                       | 2               |              |                                    |       |
|--------------------------------------------------|-----------------------------------------|-----------------|--------------|------------------------------------|-------|
|                                                  | Confirm Billing                         | Preview Invoice | Make Payment | Order Confirmation                 |       |
| Amount Paid: 1,777.68 GBP                        |                                         |                 |              | louroal                            |       |
| Credit card payment reference number: 256        |                                         |                 |              | Brand                              |       |
| This payment will appear as 'SP-001XXX 70XXXXX   | (X01 US' on your credit card statement  |                 |              | Article Details                    |       |
| The paid invoice receipt for this payment has be | en sent to isabel.stephenson@sagepub.co | .uk             |              | Article                            |       |
| Invoice Number SOA23LT000249                     |                                         |                 |              | Example Research Article           |       |
| Thank you for your payment.                      |                                         |                 |              | Article Type                       |       |
|                                                  |                                         |                 |              | Article                            |       |
| Go to your Dashboard to view all Sage open acce  | ess transactions assigned to you.       |                 |              | DOI                                |       |
|                                                  | · · · · · · · · · · · · · · · · · · ·   |                 |              | DOI_202311131400400565             |       |
|                                                  | DOWNLOAD RECEIPT GO TO DASHB            | DARD LOG OUT    |              | Journal                            |       |
|                                                  |                                         |                 |              | Therapeutic Advances in Hematology |       |
|                                                  |                                         |                 |              | Journal Type                       |       |
| 1                                                | 、<br>、                                  |                 |              | Gold                               |       |
| l                                                | v                                       |                 |              | Authors                            | Colla |
|                                                  |                                         |                 |              | Author Name                        |       |
|                                                  |                                         |                 |              | Corresponding author               |       |
|                                                  |                                         |                 |              | United Kingdom                     |       |

### After your payment has been confirmed, you will **receive an email providing a receipt of your invoice.**

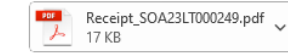

### Receipt for invoice SOA23LT000249

Dear Author Name,

Thank you for making the full payment of invoice SOA23LT000249. This invoice has been marked as paid and is attached as a receipt for your reference. No further action is required.

Log into Sage's Open Access Portal (SOAP), to view all actions assigned to you and your history of transactions on your SOAP Dashboard.

Best wishes

Sage Open Access Accounts Receivable Team OAAR@sagepub.co.uk

### **Congratulations! By publishing open access you are benefiting from:**

- **Greater visibility and impact.** Publishing open access means that more people can view and cite your work as there are no barriers to access.
- Greater control over the rights to distribute and re-use work. Under a Creative Commons license, you retain more control over your intellectual property.

For further information please visit the Sage Open Access Portal: **openaccess.sagepub.com** Or contact: **openaccess@sagepub.com** 

- Increasing the accessibility of research to the general public. Some research is paid for by the taxpayer and the general public have a right to access this.
- Being able to meet your funder's open access policy requirements. Many funding bodies require research conducted with their funding to be published open access. They may also require that it is published under a particular Creative Commons license.